# Aguardio

# AGUARDIO HYGIENE SENSOR

Placerings- og aktiveringsvejledning

## 1. Placering

## 2. Dataindsamling

- 1.1 Indhold i pakken
- 1.2 Registrering af sensor
- 1.2 Aktivering af sensor
- 1.3 Placering af sensor

2.1 Gateway

## 3. Få adgang til data i Aguardio HUB

Aguardio

## 1. Placering

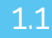

#### Indhold i pakken

Hver pakke indeholder en sensor og en plastik strip. Ved større mængder, kan sensorerne være individuelt pakket ind i plastikposer og ledsaget af separat emballerede plastik strips.

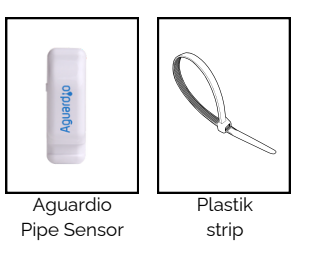

Aguarda

10 sek.

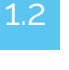

#### Registrering af sensor

Inden du begynder på den fysiske installation, beder vi dig venligst registrere sensorens installationsplacering. Denne registrering er afgørende for effektiv overvågning. Bemærk: Dette trin kan også udføres eller justeres senere i processen, men vi fraråder at vente til senere.

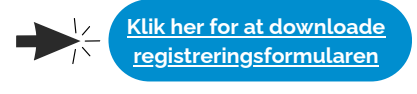

## 1.4

1.3

#### Placering af Sensor

på siden af sensoren og holde den inde i 10 sekunder, før den placeres på vandrøret. Dette vil

muliggøre omgående indsamling af data.

Aktivering af sensor

Aktiver Hygiene Sensoren ved at trykke på knappen

#### Vælg hvor sensoren skal sidde på toilettets vandindløbsrør:

- Sensoren bør kun monteres på kobber- eller stålrør
- Montér ikke Hygiene Sensor på plastikrør
- Sørg for, at den grå, termiske sensorpude er monteret ned mod røret eller metaloverfladen
- Det anbefales at montere på rør, der har en diameter fra 8 til • 25 mm, for at sikre, at den termiske pude er i direkte kontakt med rørsystemet.

### Fastgør plastikstrippen korrekt:

- Luk plastikstrippen løst omkring røret, så der er plads nok til at placere sensoren inde i løkken
- Placér sensoren inde i løkken og stram gradvist plastikstrippen for at fastgøre sensoren til røret.

Tip: Hvis du ønsker mere sikkerhed til fastgøring af Hygiene Sensoren, kan du bruge en almindelig plastikstrip, som en ekstra foranstaltning.

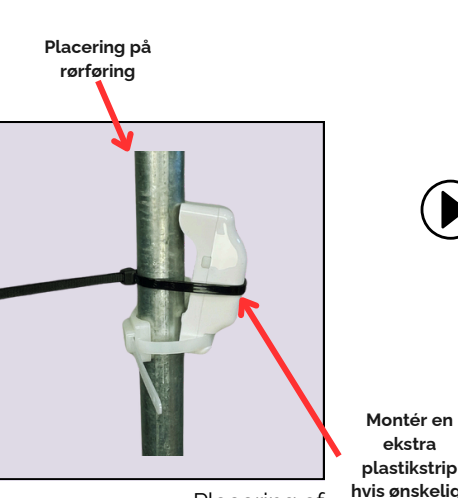

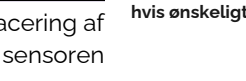

Montér en

ekstra

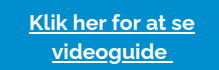

#### Eller scan QR-kode:

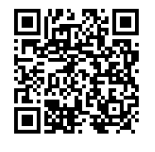

Placering af sensoren

# Aguardio

## AGUARDIO HYGIENE SENSOR

Placerings- og aktiveringsvejledning

## 2. Dataindsamling

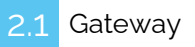

- Data fra Aguardios Hygiene Snsorer kan indsamles automatisk via en gateway. Gatewayen bruger NB-IoT/LTE-M sitgnal til at transmittere data
- Gatewayen kan parres med op til ti Hygiene Sensorer. Den forbinder til sensorerne via Bluetooth, hvilket kræver, at sensorerne og gatewayen er inden for Bluetoothrækkevidde af hinanden (ca. 5-10 meter).
- Gatewayen er konfigureret til at levere data fire gange dagligt, men frekvensen kan justeres ud fra ønsker/behov.
- Kun Aguardio-teamet kan ændre parringen af rørsensorerne og gatewayen.

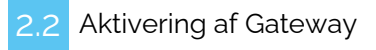

- Hvis det ikke allerede er aftalt med Aguardio-teamet hvilke gateways skal fobindes til hvilke sensorer, bedes du kontakte Aguardio og angive hvilken gateway hver sensor skal parres til.
- Når sensorerne er installeret, og gatewayen er placeret på den tilsigtede lokation, skal du trykke på knappen på gatewayen for at aktivere den.
- Gatewayen skal begynde at blinke med blåt lys, og efter et par minutter vil den vise et grønt lys for at indikere vellykket aktivering.

Få adgang til data i Aguardio HUB

For at lære mere om, hvordan du får adgang til dine data og bruger dem til at optimere bygningsvedligeholdelsen, download guiden "Aguardio HUB".

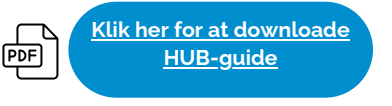

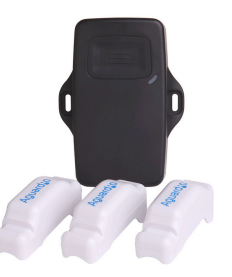